FFFTPのダウンロード、その設定とサーバへホームページのコンテンツを転送する。

1.『自分のホームページを作ろう』のページで『FTPサーバー』のページを開く。

**FFFTPのダウンロードと解凍** <u>ここをクリック</u>し最新版Download ffftp-1.92a.exe(624,260バイト) をダウンロードしてください。

2.『ここをクリック』ででてくるページのDownload ffftp-1.92a.exe をクリックする。

| ダウンロード                   |                   |               |      |
|--------------------------|-------------------|---------------|------|
|                          | S. AMERICAN COMP. |               |      |
| 😑 最新版はこちら。               |                   |               |      |
| 通常はこれをダウンロードし、ダ          | ウンロードしたファイルを実行    | テレてインストールしてく; | ださい。 |
| Download ffftp-1.92a.exe | (624 260) (イト)    |               |      |

- 3.表示される『ファイルのダウン・・・』ダイアログの『開く』または『実行』クリック
- 4.『Internet Explorer-セキュリティの警告』ダイアログが現れた場合は『実行する』クリック
- 5. 表示されれう『FFFTP Ver.1.92a』ダイアログの『次へ』クリック
- 6.ソフトの説明ダイアログが現れる。読んでから『次へ』クリック
- 7.インストール先フォルダを聞いてくるがそのまま『次へ』クリック
- 8.次の『・・・よろしいですか?』に問いに『はい』クリック
- 9.『以下の指定でインストールします』で『次へ』クリック
- 10. インストールが完了すると『FFFTP』が起動しそのウインドウの上に『ホストー覧』ダイアログ が現れる。

| 11.『新規ホスト』クリック<br>『ホストの設定』ダイアログが<br>現れる。                                                                                                    | 新規ホスト(い)…<br>新規ゲルーフ°(G)…<br>町IFVU/…<br>1<br>単「「↓」                                                                                                    |
|----------------------------------------------------------------------------------------------------|----------------------------------------------------------------------------------------------------|
| 12. プロバイダにホームページの<br>使用を申請して得たホスト名<br>などの情報を入力する。<br>(用語については次ページの<br>注参照のこと)<br>ホストの設定名は識別しやすい<br>名前を入力する。<br>ホストの初期フォルダ名は<br>pblic_html が多いがYahoo<br>Geocities では指定する必要が<br>ない。 | ホストの設定 ? ×   基本 拡張 文字コード ダイアルアップ 高度   ホストの設定名(①) ホスト名(アドレス)(№)   GEOCITIES ftp.geocities.jp   ユーザ名(型) パスワード/パスフレーズ(₽)   Yaahoo1937 ********** angny mous   ローカルの初期フォルダ(L) D   D*home    ホストの初期フォルダ(B) 現在のフォルダ   最後にアクセスしたフォルダを次回の初期フォルダとする(E) |
| 設定を終えたら『OK』クリック                                                                                                    | OK キャンセル ヘルプ                                                                                                    |

注 プロバイダから知らされる情報はプロバイダにより用語が次のように異なり解り難い。 ホスト名欄:FTPサーバ名 ホームページアップロード先 ホームページ転送先サーバー ユーザ名欄:ユーザID FTPログイン名 ホストの初期フォルダ : 送信先フォルダ 送信先ディレクトリ これらの情報が解らない場合はプロバイダのホームページを参照したり直接問い合わせる必要 がある。

13.『ホスト一覧』に設定したホスト名が追加される。

ホスト名を選択して『接続』を クリック

| ■ ホスト一覧 |        |                                                      |
|---------|--------|------------------------------------------------------|
|         |        | 新規ホスト(N)<br>新規ゲルーフ°(G)<br>設定変更(M)<br>コピー(C)<br>削除(D) |
| 接続(S)   | 閉じる(0) | ・<br>「<br>、<br>、<br>、<br>、<br>、<br>、<br>、<br>、       |

14.『FFFTP』の左側(ローカル側)にDドライブのhomeフォルダの内容が表示される。

| SEOCITI                                                     | ES (*) - FFFTP                                                                   |                                                                                       |                |         |          |         |          |        |
|-------------------------------------------------------------|----------------------------------------------------------------------------------|---------------------------------------------------------------------------------------|----------------|---------|----------|---------|----------|--------|
| 接続(E) コマ                                                    | ンド( <u>C</u> ) ブックマーク(E                                                          | )) 表示(V) ツ                                                                            | ール( <u>T</u> ) | オプション(0 | り ヘルプ(日) |         |          |        |
| ♥ ≯ 🗶                                                       | + 🛨 👌 🗡                                                                          | < 🛥 🗳 🔒                                                                               | B 🔒            | Euc Jis | 無か       | J III 🕅 | 8        | 8      |
| 🔁 🗃 D:                                                      | ¥home                                                                            |                                                                                       | *              | 🗟 🖻     | /yaahoo1 | 937/    |          | ~      |
| 名前                                                          | 日付                                                                               | サイズ                                                                                   | 種              | 名前      |          | 日付      |          | サイズ 種… |
| Colct<br>hana<br>panorama<br>pdf<br>pet<br>top<br>index.htm | 2006/04/04<br>2006/04/04<br>2006/04/04<br>2006/04/04<br>2006/04/04<br>2006/04/04 | 1 〈DIR〉<br>  1 〈DIR〉<br>  1 〈DIR〉<br>  1 〈DIR〉<br>  1 〈DIR〉<br>  1 〈DIR〉<br>  1 1,243 | htm            |         |          |         |          |        |
| 🏓 🗡 💥                                                       | 👎 🛧 🔺                                                                            | < 🛥 🗳 🔒                                                                               | B 🔒            | Euc Jis | 無か       | ឲ 🏼 🕅   | 日        | 8      |
| 接 切<br>続 断                                                  | ダ ア 削<br>ウップロ<br>ー ド<br>ド                                                        |                                                                                       |                |         |          |         | フォルダ同時移動 |        |

転送するフォルダとファイルindex.htmを選択する。(上の例では全てを選択した場合を示す。) アップロードボタンがアクティブになるのでこれをクリックするとホスト側への転送が始まり 暫くすると転送が完了し右側(ホスト側)に転送されたフォルダ名とファイル名が現れる。 主なボタン名を示したがボタン名はマウスをポイントすると表示される。 ホスト側のファイル等を選択すると削除ボタンやダウンロードボタンがアクティブになり削除 やダウンロードが出来るようになる。